# BILLING AND MEMBERSHIP RETENTION PROCESS

Ontario State Membership Retention Director Jesmond Tabone December 5, 2020

### Ontario State Membership Retention Process.

Step 1. Go to www.kofc.org

Step 2. Click on 'click on the blue box that says 'sign in''

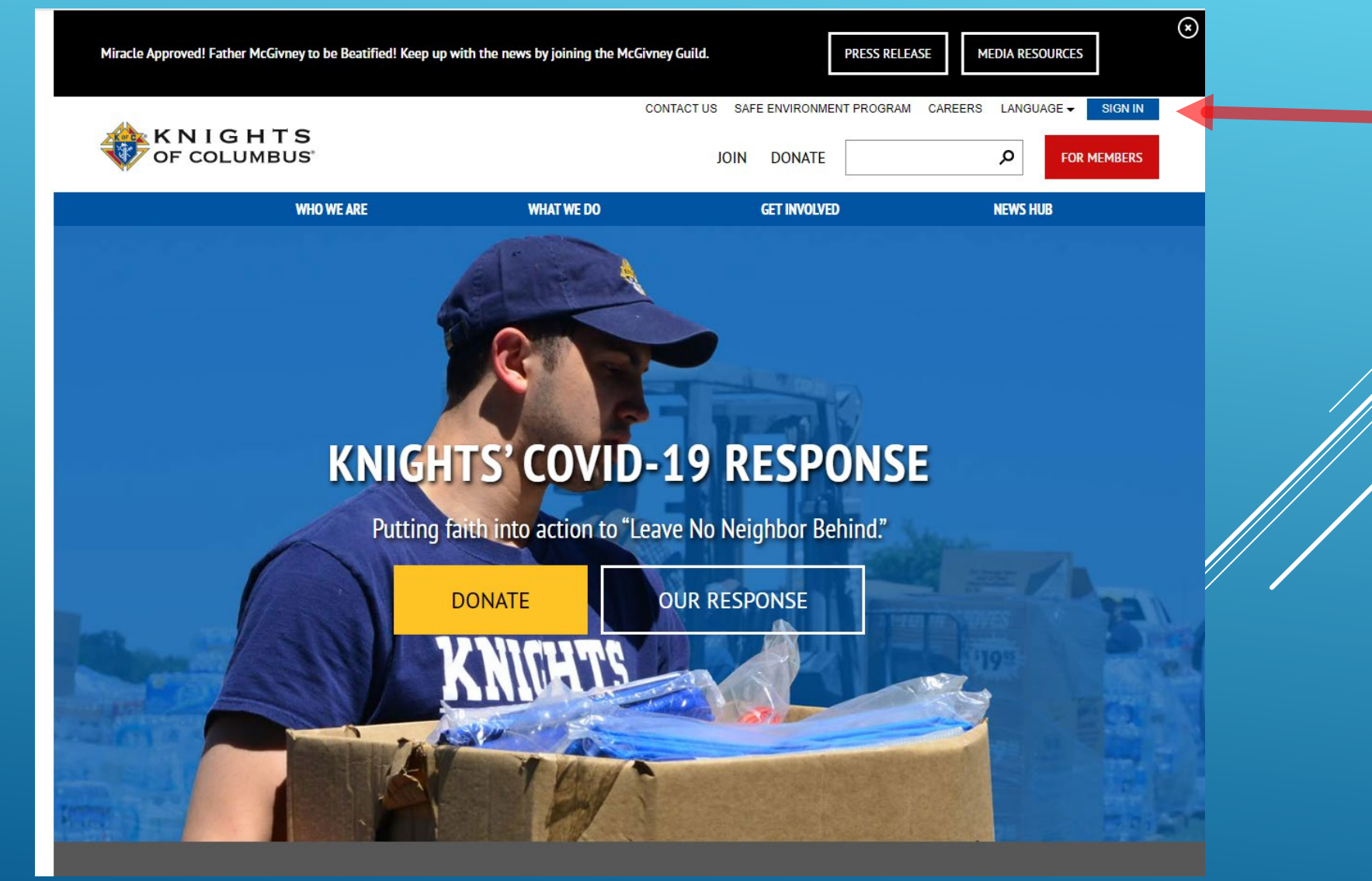

## STEP 3. ENTER USERNAME & PASSWORD, CLICK ON SIGN IN

| KNIGHTS<br>of columbus SIGN IN                   |                                                                                                    |                                             |  |
|--------------------------------------------------|----------------------------------------------------------------------------------------------------|---------------------------------------------|--|
| КОЕСНОМЕ                                         |                                                                                                    |                                             |  |
|                                                  | Please enter your username and password and click on the "Sign In" button to sign in. Fields marked with an asterisk (*) are required.   Vor must be a registered user to access this portal.   Username*   Password is Required.   Password is Required.   Eremember Me   SIGN IN   PASSWORD RESET   ACCUNT ASSISTANT |                                             |  |
| © 2020 KNIGHTS OF COLUMBUS. ALL RIGHTS RESERVED. |                                                                                                    | PUBLIC POLICY   PRIVACY AND USEAGE   DONATE |  |

#### **STEP 4 CLICK ON MEMBER BILLING**

ouem

Supporting documents: Utilize the following resources to familiarize yourself with the new Star Council Award criteria. Additional questions should be directed to fraternalmission@kofc.org.

2019-2020 Revised Star Council Requirements

New Quota Schedule

Frequently Asked Questions

#### Exemplification of Charity, Unity and Fraternity

Supporting documents: Utilize the following resources and direct questions to your State Ceremonials Chairman or ceremonials@kofc.org.

#### Exemplification presentation video

Communication to Knights of Columbus Leaders

- · Script for the Exemplification of Charity, Unity and Fraternity
- Frequently Asked Questions

#### IMPORTANT NOTICE ON IMPORT FEES AND SHIPPING:

We have opened Knights Gear Canada to serve our Canadian Councils! We strongly recommend that you place all Canadian orders with KnightsGear.CA to avoid US brokerage fees, taxes and duties that are due upon delivery. KnightsGear.com is a US company and the total price paid on the website is in USD and does not include any shipping or taxes import fees. Should you choose to order from KnightsGear.com in the US please note that ALL SALES ARE FINAL and no refunds will be given even for abandoned or refused items. If there are items you are interested in purchasing from KnightsGear Canada that are with not on the site – please email and we will work to get you what you need.

#### KnightsGear Canada Item Inquiry

> 39 > #4924 (Windsor) Supporting Applications Office Of Youth Home Member Member Billing By Laws **Knights Gear** Officers Desk Supplies Reference Protection Corporations Management Online Online Reports Forms Publications Prospect Candidate Membership Awards Progress Council Membership Total Membership YTD Change Month to Date in Membershi 336 -25 22 0 0 3 16 -13 MBR 0 0 0 0 0 6 -6 INS 8 Contact Us Privacy Policy Terms of Service © Knights of Columbus 2020

#### **STEP 5 CLICK ON LIVE**

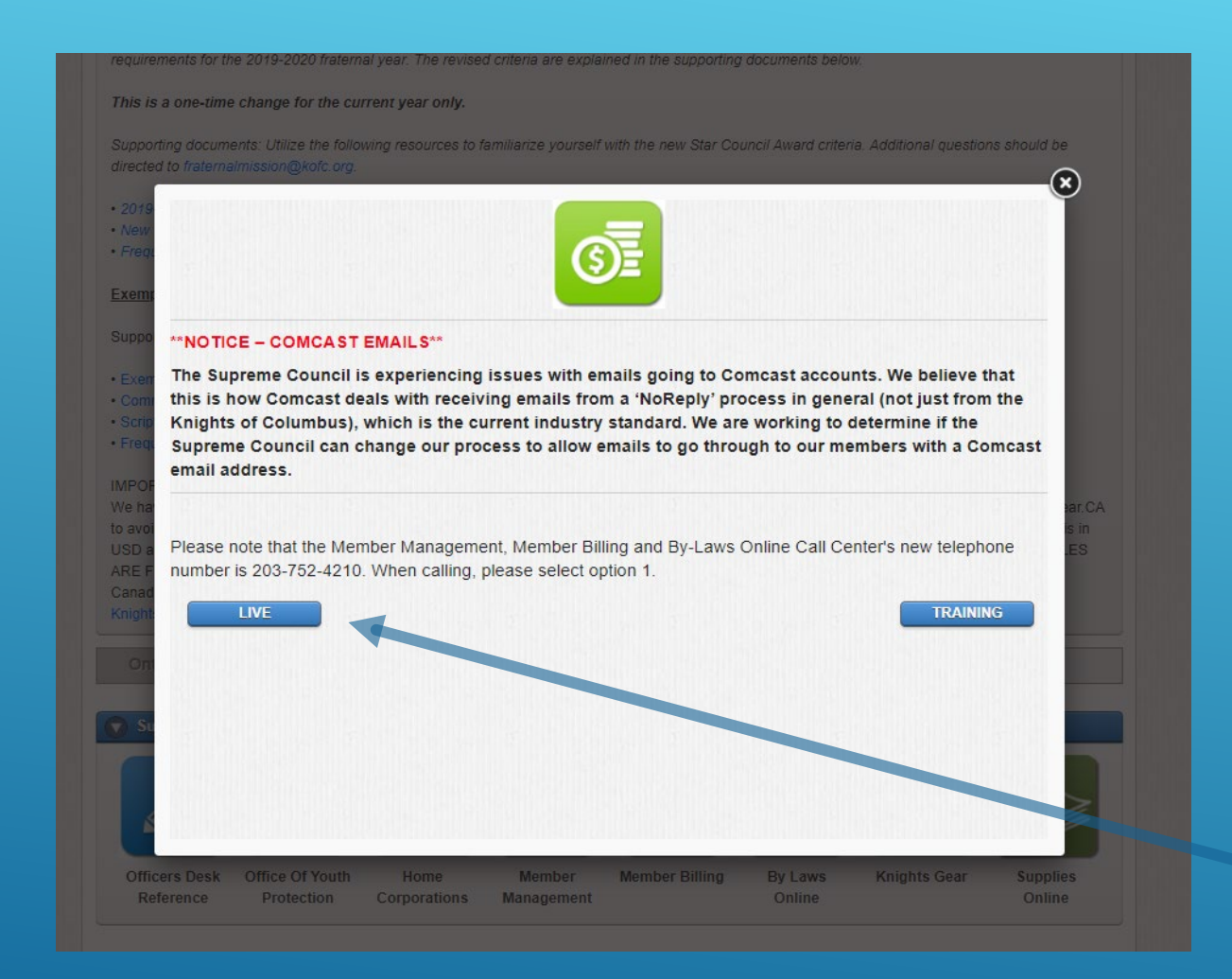

## STEP 6 CLICK ON ASSESSMENTS

| OF COLUMBUS<br>IN SERVICE TO ONE. IN SERVICE TO AN | Find a Member by Last Name:<br>G0             | APPLICATIO                     |  |
|----------------------------------------------------|-----------------------------------------------|--------------------------------|--|
|                                                    | Officers Online Member Billing                | Print Center-MB                |  |
| • Council Ledger                                   | Council Billing & Accounting -                | Council Ledger                 |  |
| Receipts                                           |                                               |                                |  |
| Vouchers                                           | Council                                       |                                |  |
| Assessments                                        |                                               | Council 4924                   |  |
| Adjustments                                        | Council Location: WINDSOR Jurisdict           | ion: ON                        |  |
| Billing Information                                |                                               | <b>Institution:</b> 04-03-1960 |  |
| Member                                             | View Transactions                             |                                |  |
| Information                                        | By Date By Transaction Type By Income Acco    | ount By Expense Account By Eve |  |
| Email                                              | Show from: to:                                |                                |  |
|                                                    |                                               | Search                         |  |
|                                                    | MM-DD-YYYY MM-DD-Y                            | YYY                            |  |
|                                                    |                                               |                                |  |
|                                                    | Council Transactions - Processed              |                                |  |
|                                                    | Date Transaction Batch # Account: Sub Account | Event Amount                   |  |
|                                                    |                                               |                                |  |
|                                                    | Council Transactions - Pending                |                                |  |
|                                                    | Pending Receipts                              |                                |  |
|                                                    | Pending Vouchers<br>Pending Assessments       |                                |  |
|                                                    | Pending Adjustments                           |                                |  |
|                                                    |                                               |                                |  |

STEP 7 CLICK ON UPDATE STATUS

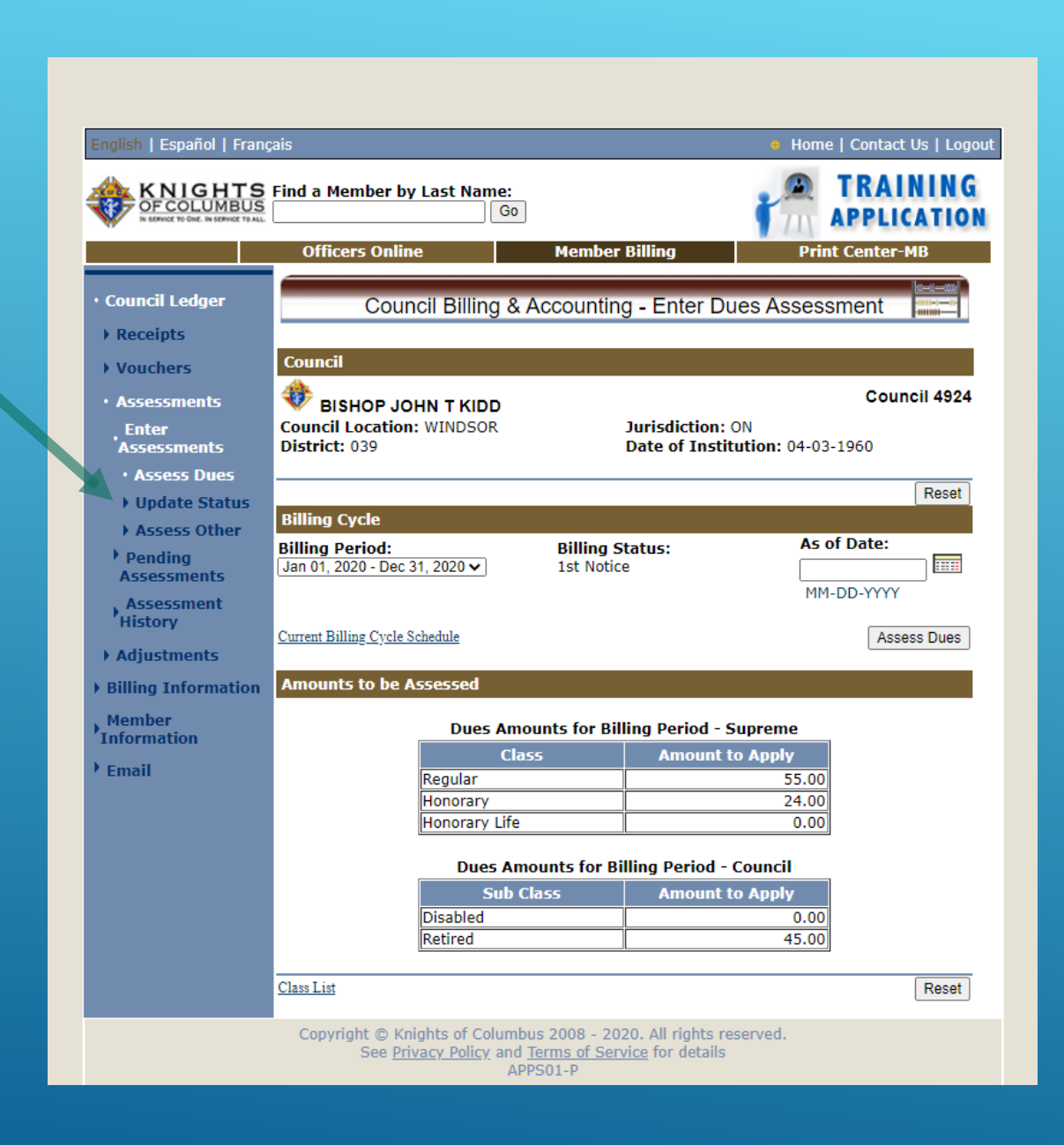

#### STEP 8, ON THIS SCREEN YOU WILL SEE ALL 4 NOTICES (BILLING CYCLE SCHEDULE) ENTER THE **"AS OF DATE**" ENTER CURRENT DATE (AS LONG AS IT IS 30 OR 15 DAYS PAST LAST NOTICE) ONCE ENTERED, SELECT UPDATE BILLING STATUS THE ABOVE STEPS NEEDS TO BE DONE FOR ALL BILLINGS LETTERS.

IT WILL NOT ALLOW YOU TO SET A DATE IN THE FUTURE, EVEN IN TRAINING MODE.

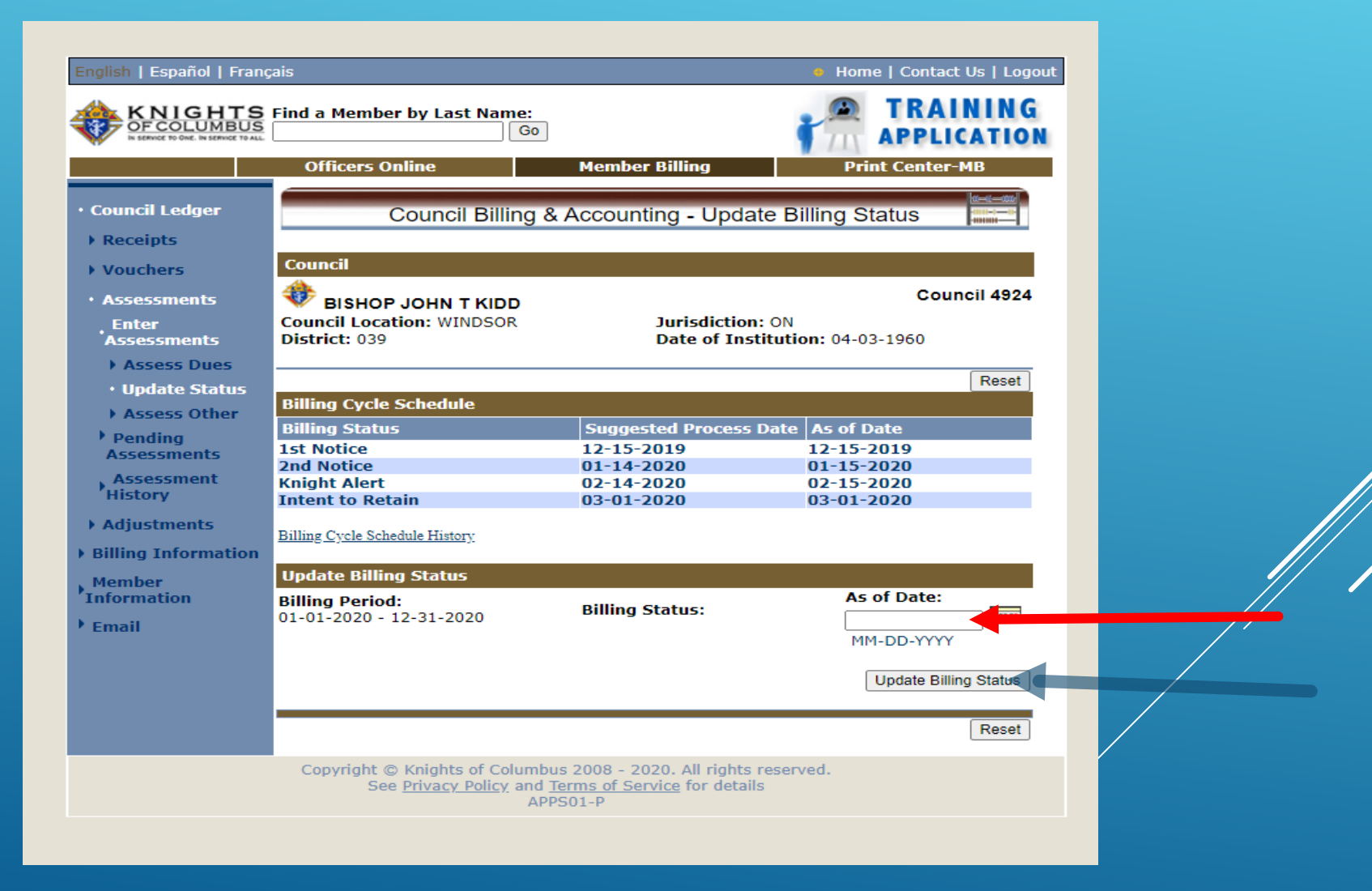

#### **STEP 9 CLICK ON PRINTER CENTER-MB**

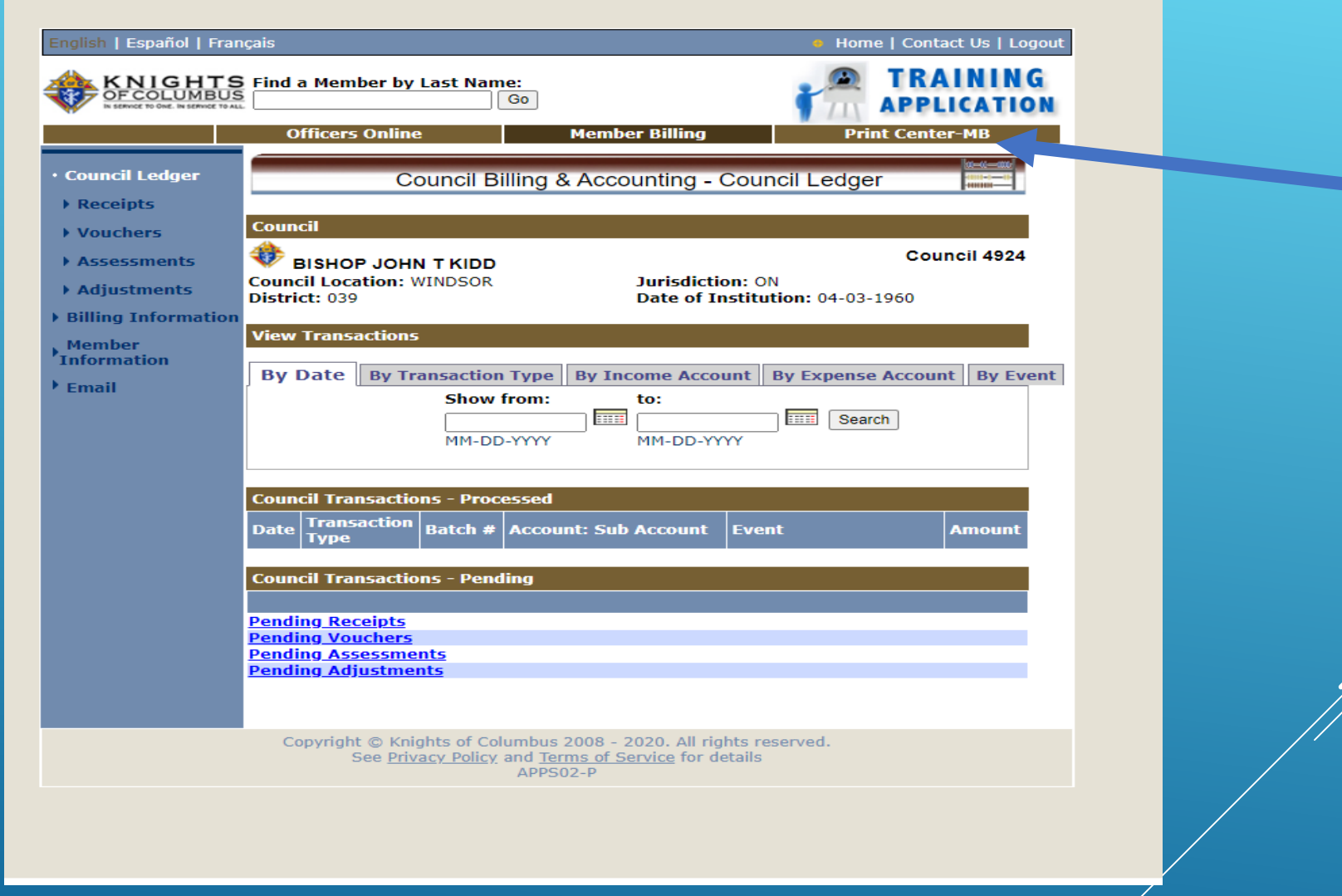

#### STEP 10 CLICK ON BILLING

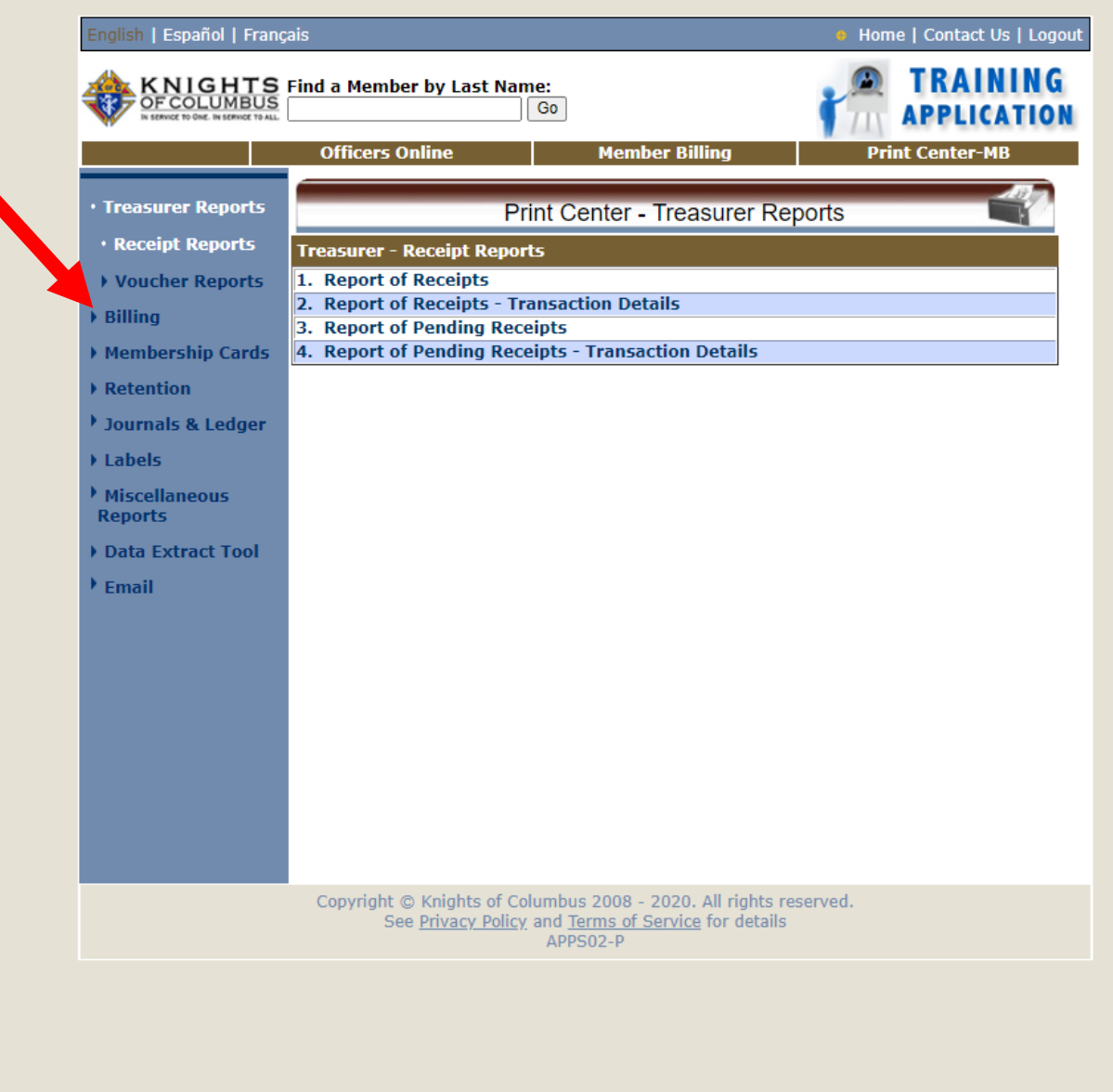

### STEP 11- CLICK ON & CREATE FIRST NOTICE

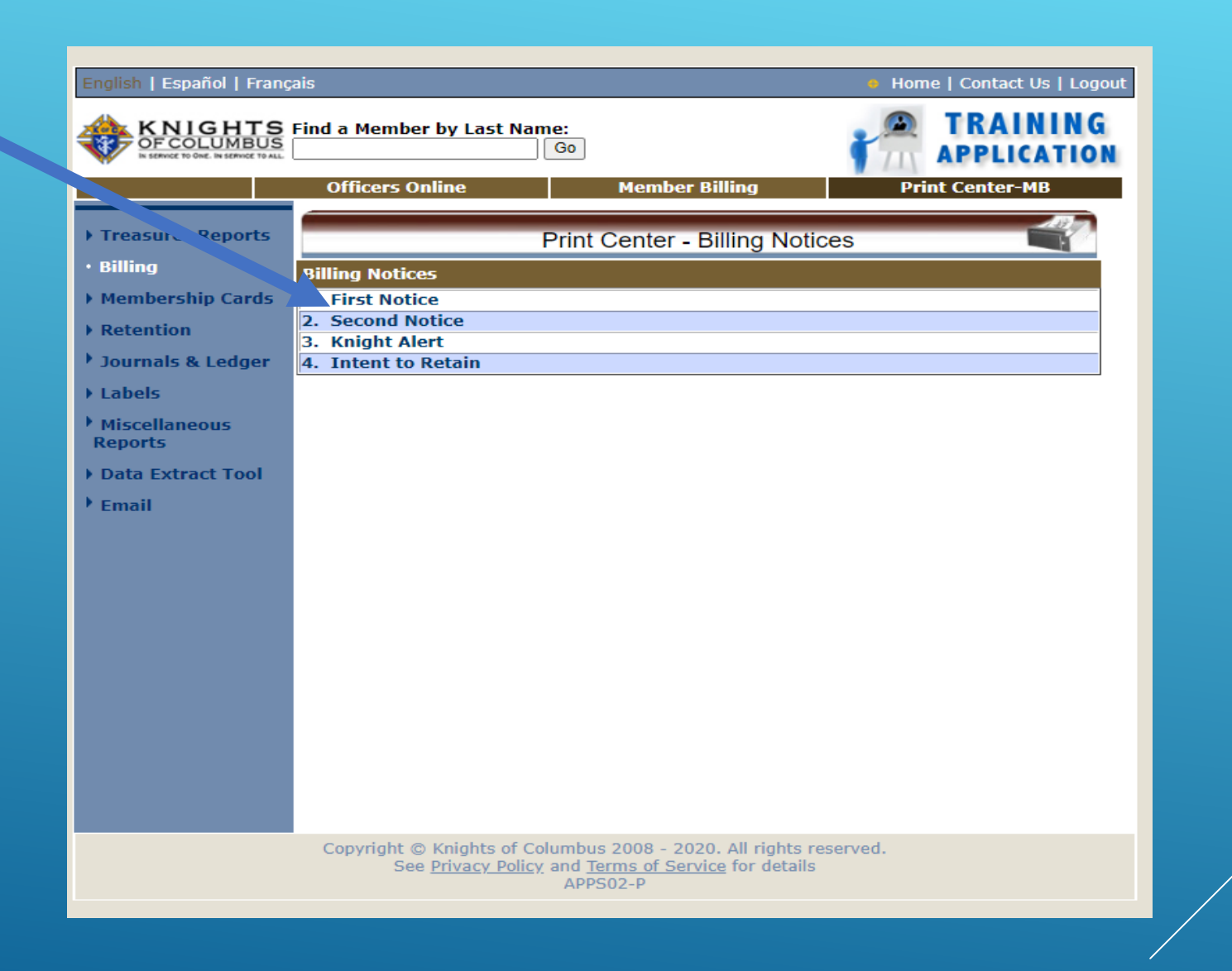

# STEP 12 REFER TO STEP 8, PRIOR TO GENERATING THIS NOTICE ADD ADDENDUM MESSAGE

SELECT DELIVERY PREFERENCE CREATE FILE COPY CLICK ON GENERATE NOTICE

| English   Español   Franç                      | ais 🔹 Home   Contact Us   Logout                                                                                                    |
|------------------------------------------------|----------------------------------------------------------------------------------------------------|
| CFCOLUMBUS<br>STERIE TO OUL. IN SERVICE TO ALL | Find a Member by Last Name:<br>Go Go Go Go Go Go Go Go Go Go Go Go Go                                                                              |
|                                                | Officers Online Member Billing Print Center-MB                                                                                                    |
| Treasurer Reports                              | Note: Using Email functionality in Training will generate a record as if the Email was<br>actually                                                 |
| • Billing                                      | sent but will not actually generate and send Emails to individuals.                                                                                |
| • Membership Cards                             | Print Center - Billing Notices                                                                                                    |
| Retention                                      |                                                                                                    |
| • Journals & Ledger                            | Billing - 1st Notice                                                                                                    |
| Labels                                         | Additional Options / Requirements                                                                                                    |
| Miscellaneous<br>Reports                       |                                                                                                    |
| Data Extract Tool                              |                                                                                                    |
| • Email                                        | 0 of 1000 characters used.                                                                                                    |
|                                                | Select Delivery Preference:                                                                                                    |
|                                                | O Email                                                                                                    |
|                                                | O Mail                                                                                                    |
|                                                | Create File Copy                                                                                                    |
|                                                | Generate Notice                                                                                                    |
|                                                | Back                                                                                                    |
|                                                |                                                                                                    |
|                                                |                                                                                                    |
|                                                | Copyright © Knights of Columbus 2008 - 2020. All rights reserved.<br>See <u>Privacy Policy</u> and <u>Terms of Service</u> for details<br>APPS02-P |

Step 13. Send out notice based on your selection above.

# STEP 14. REFER TO STEP 8, PRIOR TO GENERATING THIS NOTICE ENTER THE "AS OF DATE" ENTER CURRENT DATE (AS LONG AS IT IS 30 DAYS PAST LAST NOTICE) ONCE ENTERED, SELECT UPDATE BILLING STATUS THE ABOVE STEPS NEEDS TO BE DONE FOR ALL BILLINGS LETTERS. IT WILL NOT ALLOW YOU TO SET A DATE IN THE FUTURE, EVEN IN TRAINING MODE. 30 DAYS AFTER THE FIRST NOTICE WAS SENT OUT CLICK ON AND CREATE SECOND NOTICE.

\*HAND OVER OUTSTANDING DUES LIST TO THE GK TO ACTIVATE COUNCILS RETENTION COMMITTEE . FS IS NOT A PART OF THIS COMMITTEE

\*ADD ADDENDUM MESSAGE \*CREATE FILE COPY \*CLICK ON GENERATE NOTICE \*SELECT DELIVERY PREFERENCE

| English   Español   Franç                              | ais                                                                                                    | Home   Contact Us   Logout |
|--------------------------------------------------------|----------------------------------------------------------------------------------------------------|----------------------------|
|                                                        | Find a Member by Last Name:                                                                                                    | APPLICATION                |
|                                                        | Officers Online Member Billing                                                                                                    | Print Center-MB            |
| Tre -urer Reports     Billing                          | Print Center - Billing Notices                                                                                                    |                            |
| <ul> <li>Membership rrds</li> <li>Retention</li> </ul> | 1. First Notice<br>2. Second Notice                                                                                                    |                            |
| • Journals & Ledger                                    | 3. Knight Alert<br>4. Intent to Retain                                                                                                    |                            |
| ▶ Labels                                               |                                                                                                    |                            |
| Miscellaneous<br>Reports                               |                                                                                                    |                            |
| Data Extract Tool                                      |                                                                                                    |                            |
| ▶ Email                                                |                                                                                                    |                            |
|                                                        |                                                                                                    |                            |
|                                                        |                                                                                                    |                            |
|                                                        |                                                                                                    |                            |
|                                                        |                                                                                                    |                            |
|                                                        |                                                                                                    |                            |
|                                                        |                                                                                                    |                            |
|                                                        |                                                                                                    |                            |
|                                                        |                                                                                                    |                            |
|                                                        |                                                                                                    |                            |
|                                                        |                                                                                                    |                            |
|                                                        | Copyright © Knights of Columbus 2008 - 2020. All rights reserv<br>See <u>Privacy Policy</u> and <u>Terms of Service</u> for details<br>APPS02-P | /ed.                       |

# \* CLICK ON GENERATE NOTICE

| English   Español   Frang                                                | ais                                                                                                    | • Home   Contact Us   Logout                          |
|--------------------------------------------------------------------------|----------------------------------------------------------------------------------------------------|-------------------------------------------------------|
| KNIGHTS<br>OFCOLUMBUS<br>Is service to Out, wiservice to All             | Find a Member by Last Name:                                                                                                    | TRAINING APPLICATION                                  |
|                                                                          | Officers Online Member Billing                                                                                                   | Print Center-MB                                       |
| Treasurer Reports     Billing                                            | Note: Using Email functionality in Training will gene<br>actually<br>sent but will not actually generate and send Emails         | erate a record as if the Email was<br>to individuals. |
| <ul> <li>Membership Cards</li> <li>Retention</li> </ul>                  | Print Center - Billing N                                                                                                    | Notices                                               |
| Journals & Ledger                                                        | Billing - 1st Notice                                                                                                    |                                                       |
| ▶ Labels                                                                 | Additional Options / Requirements                                                                                                |                                                       |
| <ul> <li>Miscellaneous<br/>Reports</li> <li>Data Extract Tool</li> </ul> | Addendum Message:                                                                                                    |                                                       |
| ' Email                                                                  | 0 of 1000 characters us                                                                                                    | ed.                                                   |
|                                                                          | Select Delivery Preference:                                                                                                    |                                                       |
|                                                                          | <ul> <li>Email</li> <li>Mail</li> <li>Create File Copy</li> </ul>                                                                | Generate Notice                                       |
|                                                                          | Back                                                                                                    |                                                       |
|                                                                          | Copyright © Knights of Columbus 2008 - 2020. All rig<br>See <u>Privacy Policy</u> and <u>Terms of Service</u> for de<br>APPS02-P | hts reserved.<br>etails                               |

STEP 15 REFER TO STEP 8 PRIOR TO THIS STEP HAND OVER OUTSTANDING DUES LIST TO THE GK TO UTILIZE THE COUNCILS RETENTION COMMITTEE . FS IS NOT A PART OF THIS COMMITTEE ADD ADDENDUM MESSAGE

CREATE FILE COPY

CLICK ON GENERATE NOTICE

SELECT DELIVERY PREFERENCE

CLICK ON GENERATE NOTICE 30 DAYS AFTER THE SECOND NOTICE WAS SENT OUT CLICK ON AND CREATE SECOND NOTICE. MAIL LETTERS OUT. THIS IS A MUST . EMAIL IS NOT ACCEPTABLE HERE

| KNIGHTS Find a Member by Last Name:<br>Get<br>Officers Online     Treasurer Reports | Member Billing                                                                                       | TRAINING<br>APPLICATION<br>Print Center-MB |
|-------------------------------------------------------------------------------------|----------------------------------------------------------------------------------------------------|--------------------------------------------|
| Officers Online                                                                     | Member Billing                                                                                       | Print Center-MB                            |
| Treasurer Reports                                                                   | int Center - Billing Notice                                                                          | ART                                        |
| PI                                                                                  | · · · · · · · · · · · · · · · · · · ·                                                                | S                                          |
| • Billing Billing Notices                                                           |                                                                                                    |                                            |
| Membership Cards     1. First Notice                                                |                                                                                                    |                                            |
| Retention     2. Second Notice     3. Knight Alert                                  |                                                                                                    |                                            |
| Journals & Ledger     4. Intent to Retain                                           |                                                                                                    |                                            |
| Labels                                                                              |                                                                                                    |                                            |
| Miscellaneous<br>Reports                                                            |                                                                                                    |                                            |
| Data Extract Tool                                                                   |                                                                                                    |                                            |
| ▶ Email                                                                             |                                                                                                    |                                            |
|                                                                                     |                                                                                                    |                                            |
|                                                                                     |                                                                                                    |                                            |
|                                                                                     |                                                                                                    |                                            |
|                                                                                     |                                                                                                    |                                            |
|                                                                                     |                                                                                                    |                                            |
|                                                                                     |                                                                                                    |                                            |
|                                                                                     |                                                                                                    |                                            |
|                                                                                     |                                                                                                    |                                            |
|                                                                                     |                                                                                                    |                                            |
|                                                                                     |                                                                                                    |                                            |
| Copyright © Knights of Colun<br>See <u>Privacy Policy</u> an<br>پ                   | nbus 2008 - 2020. Al <mark>l rights</mark> rese<br>d <u>Terms of Service</u> for details<br>APPS02-P | erved.                                     |

#### STEP 16.

HAND OVER OUTSTANDING DUES LIST TO THE GK TO UTILIZE THE COUNCILS RETENTION COMMITTEE . FS IS NOT A

PART OF THIS COMMITTEE

15 DAYS AFTER THE KNIGHT ALERT WAS SENT OUT CLICK AND CREATE INTENT TO RETAIN

SAVE A PDF OR ELECTRONIC COPY TO YOUR COMPUTER.

PRINT LETTER AND HAVE SIGNED BY GK AND FS

#### MAIL LETTERS OUT. THIS IS A MUST EMAIL IS NOT ACCEPTABLE HERE SEND COPY TO ONTARIO MEMBERSHIP RETENTION DIRECTOR AT MEMBERSHIPRETENTIONDIRECTOR@ONTARIOKOFC.CA WITH SO47

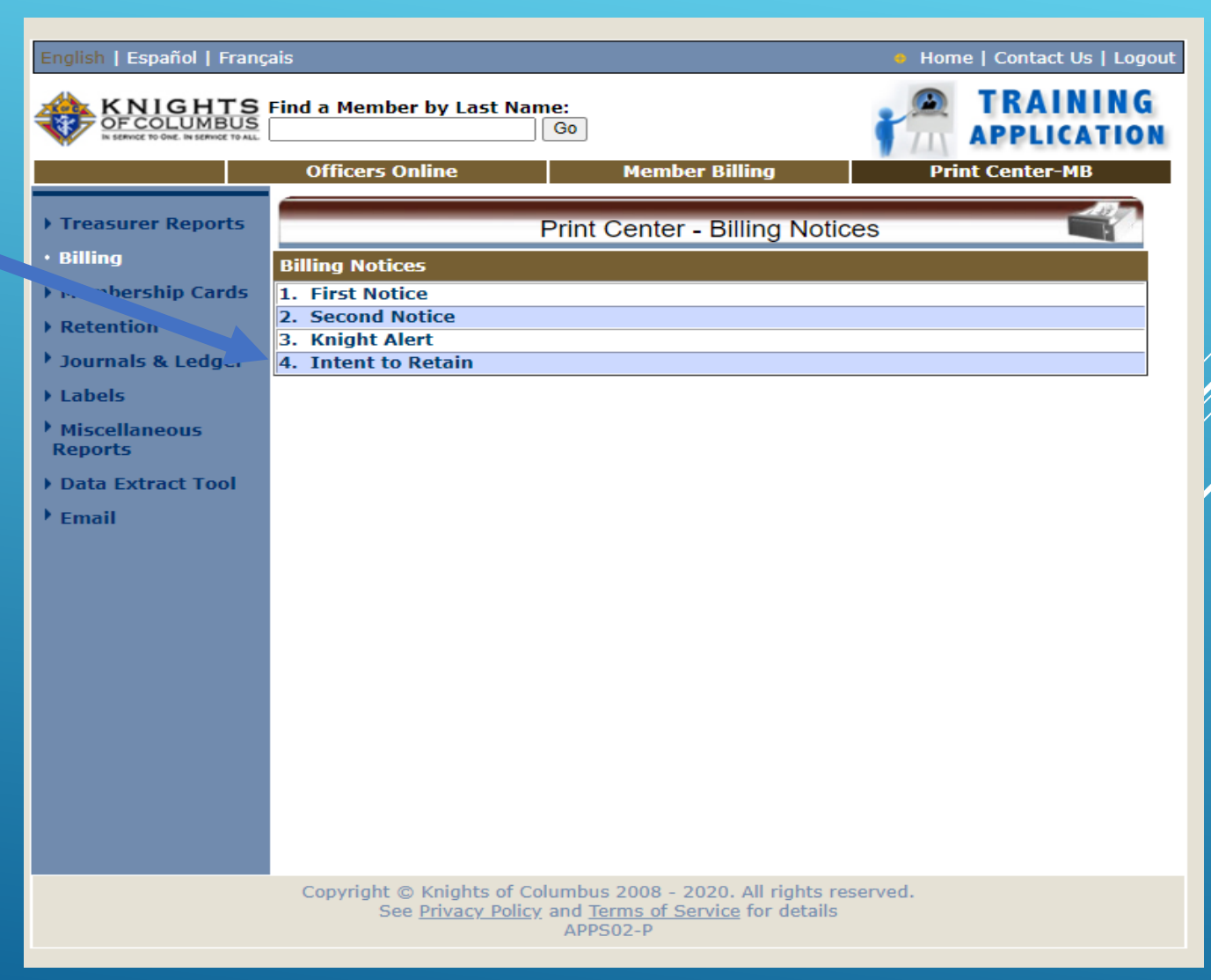

STEP 17 ONCE MEMBERSHIP RETENTION DIRECTOR APPROVES THE SUSPENSION, HE WILL SEND THE INTENT TO RETAIN TO SUPREME WITH A CC TO THE FS THEN HE WILL FORWARD YOU THE TRACKING NUMBER ISSUED BY SUPREME.

STEP 18. SUPREME WILL SEND OUT LETTERS TO THOSE WHO WE ARE LOOKING TO SUSPEND.

STEP 19 60 DAYS AFTER THE INTENT TO RETAIN IS SENT TO SUPREME THE FS IS TO SEND IN FORM 100 FOR EACH MEMBER TO BE SUSPENDED.

STEP 20 SUPREME WILL SEND AN EMAIL TO THE STATE DEPUTY AND THE STATE MEMBERSHIP RETENTION DIRECTOR (HOPEFULLY) STATING THE FOLLOWING.

FROM: WOOD, ROBIN L < ROBIN.WOOD@KOFC.ORG>

SENT:

TO: DAVIDPETERS123@ROGERS.COM CC: JESMOND TABONE <JTABONE@OUTLOOK.COM> SUBJECT: FW: #### ON # OF FORM 100

GOOD DAY, SIR.

WE RECEIVED XX FORM 100'S FOR SUSPENSION FROM COUNCIL XXXX. NOTICES OF INTENT TO RETAIN/SUSPEND HAVE BEEN ON FILE FOR 60 DAYS. IF NO REPLY IS RECEIVED, WE WILL PROCESS THESE DOCUMENTS ON SUCH AND SUCH DATE. PLEASE INCLUDE A COPY OF THIS EMAIL WHEN REPLYING. THE SUSPENSIONS ARE ORGANIZED BY EMAIL FOR QUICKER RETRIEVAL.

REGARDS,

ROBIN

PLEASE INCLUDE A COPY OF THIS EMAIL WHEN REPLYING.

STEP 21. THE STATE MEMBERSHIP RETENTION DIRECTOR WILL FORWARD A COPY OF THIS EMAIL TO THE FS ONLY.

STEP 22. ALL DONE.

# IT IS MY INTENTION TO ROLL THIS OUT TO ALL THE FS' IN THE PROVINCE.

THANKS FOR YOUR TIME.